## **Entering Course Requests in Home Access Center**

- 1. In Home Access Center, click on **Classes** in the menu at the top of the page
- 2. Click on the **Requests** tab
- 3. Click **Edit** to display a list of available courses in one of the areas (courses will be grouped either by department or subject area).
- 4. Check the box next to courses you want to request.
- 5. Click **Save** when done.
- 6. Repeat for each area in which you want to request courses.

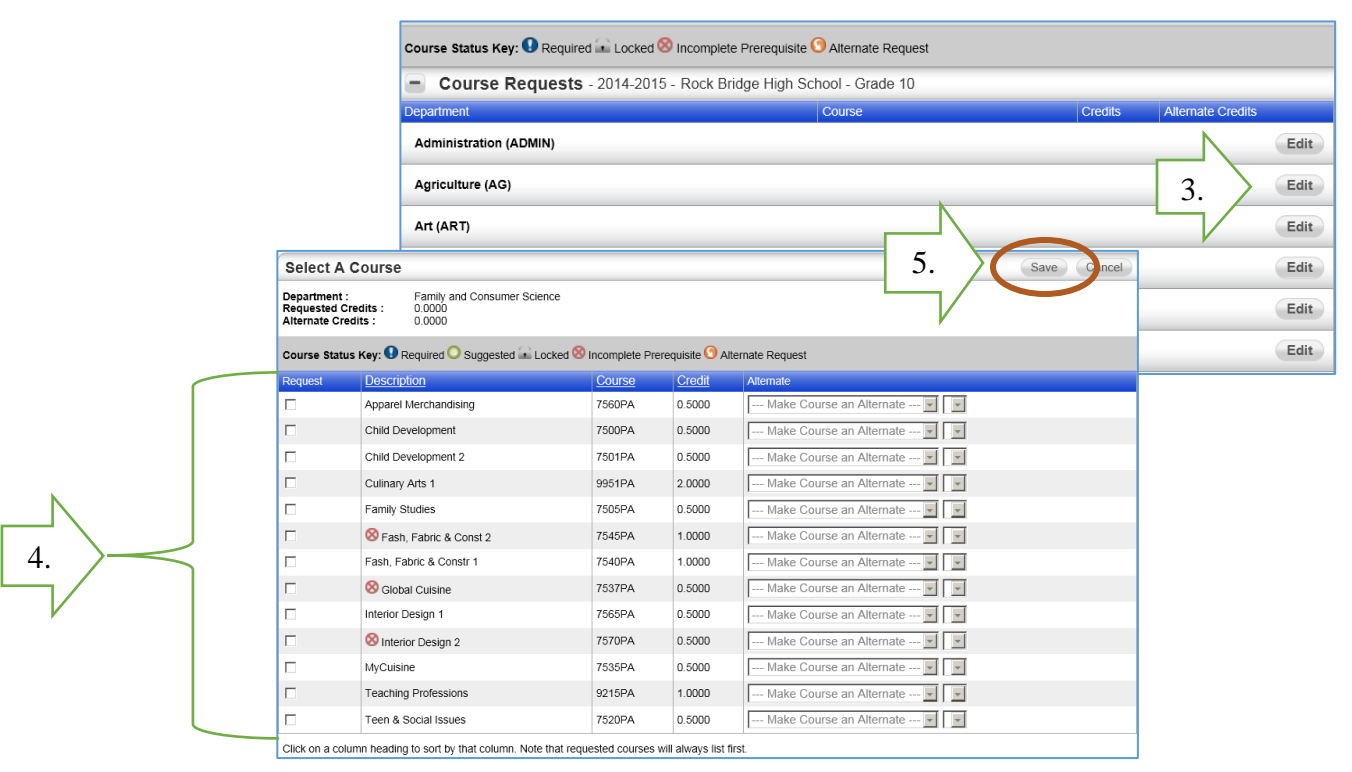

## Tips and icons:

Indicates you have not met the prerequisites for the course. You may receive a warning message indicating the pre-requisites required.

Indicates the request has been locked by your school.

Requested courses can be viewed on the **Schedule** tab of the **Classes** page in Home Access Center when school settings allow.

| 2014 - 2015 Course Requests |             |                 |
|-----------------------------|-------------|-----------------|
| Course                      | Description | Request Type    |
| 5720MA                      | Algebra 2 H | Regular Request |

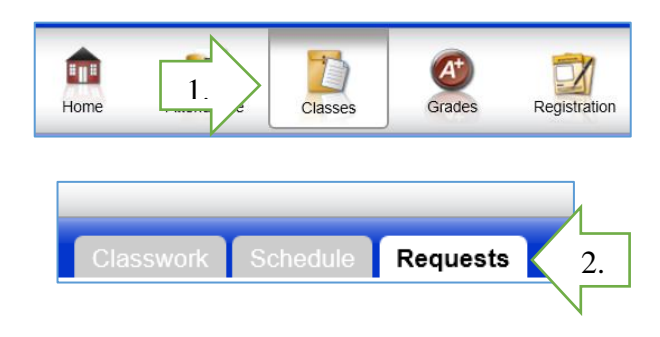

## To Remove a Request:

- 1. Click Edit to open the list of courses available in an area.
- 2. <u>Uncheck</u> the course you do not want to request.
- 3. Click Save.

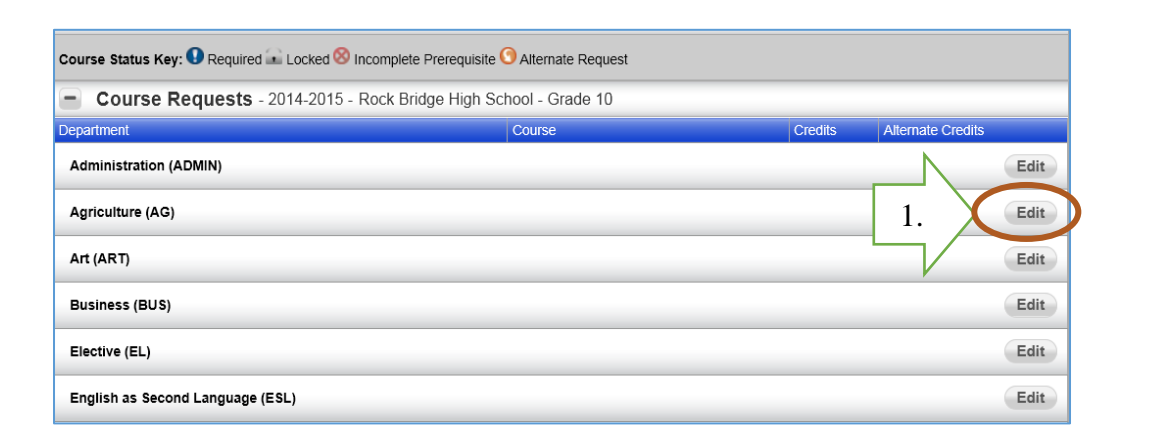

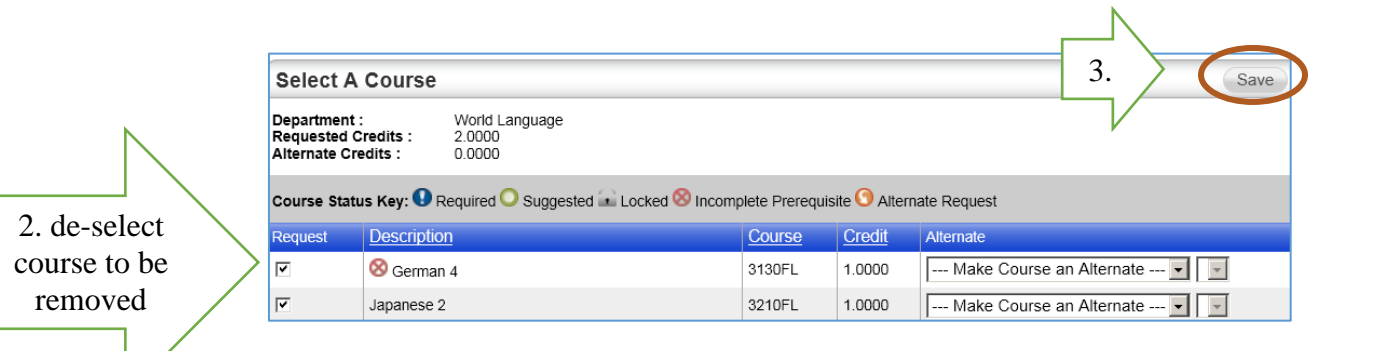